インターネットによる受験申込み方法

受験申込みは、宮崎市ホームページから「宮崎市職員採用試験受験申込み」にアクセスし、画面 の指示に従って全ての必要項目を入力の上、受付期間中に「事前登録」と「本登録」を行ってくだ さい。(「事前登録」と「本登録」の2段階方式となっています。)

※申込みに係る通信料は、各個人のご負担となります。

## 【受験申込みに必要なもの】

- ①パソコン、スマートフォン(スマートフォン以外の携帯電話には対応していません。)推奨環境は、以下のとおりです。
  - ・ブラウザ: Google Chrome 最新版
  - ・JavaScript が使用できる設定であること。
- ・一部の機能は PDF を閲覧できる環境が必要です。(Adobe Acrobat Reader (Ver.5.0 以上))
  ②本人のメールアドレス

※ドメイン指定等の受信制限をされている場合は、@bsmrt.biz からの電子メールを受信できるように設定してください。

③本人の顔写真のデータ

④受験票を印刷するためのプリンタ

※プリンタがない場合は、コンビニエンスストアのプリントサービス等をご利用ください。

### 【受験申込み受付期間】

### <u>令和6年3月28日(木)15時00分から4月25日(木)24時00分まで</u>

※受付期間終了の直前は、アクセスが集中するおそれがあるので、余裕を持って申込みを行ってく ださい。

### 【受験申込み手順】

1. 申込みサイトへアクセス

宮崎市ホームページ内、職員採用ページの「宮崎市職員採用試験受験申込み」をクリックして 申込みサイト(外部リンク)入口へ遷移してください。

### 2. 事前登録

①申込みサイト利用規約をお読みいただき、同意の上、事前登録画面に進んでください。

②設問に従い、必要事項を全て入力してください。

- ③入力完了後、入力事項確認画面に遷移します。入力内容に誤りがないか確認の上、パスワード を設定してください。
  - ※パスワードは、英小文字、英大文字、数字、記号を2種類以上組み合せて8字以上20字以内 で設定してください。
  - ※パスワードは、忘れないように必ずメモをしてください。パスワード忘れ等による申込みの 遅滞については、責任を負いかねます。
  - ※事前登録の途中で一時保存することはできません。登録作業を中断した場合は最初から入力 をし直す必要がありますので、ご注意ください。

- 3. マイページヘログイン
  - ①事前登録で入力したメールアドレス宛てに「事前登録完了のお知らせ」の電子メールが送付されているか確認してください。
  - ②メール本文中にシステムで自動的に割り当てられた「個人 ID」が記載されていますので、メモ をする又はメールを保存するなどの方法で必ず控えておいてください。
  - ③メール本文内の URL にアクセスし、個人 ID と事前登録で設定したパスワードを入力し、申込 みサイトのマイページにログインしてください。
    - ※登録時に取得した「個人 ID」と「パスワード」は、受験申込み、受験票の印刷等、以後の 手続きに必要ですので、必ず控えておいてください。
    - ※マイページへのログインは、<u>事前登録完了後24時間以内に行ってください。</u>24時間を超えると<u>「個人ID」が無効となります</u>ので、ご注意ください。

## 4. 本登録

①住所や学歴等の各項目の入力を行ってください。

※必須項目は必ず入力してください。任意項目も該当がある場合は必ず入力してください。 ※内容に不備が無いように入力を行ってください。

- ②受験票用の顔写真(証明写真)データを添付・アップロードしてください。
  - 添付する上での注意事項は、以下のとおりです。
  - ※証明写真データは、受験票に印刷し、本人確認を行うために使用する重要なものです。 印刷 した写真を撮影したものや、背景が無地となっていないものは、使用しないでください。
  - ※自撮りの写真は、使用しないでください。
  - ※最近3ヶ月以内に撮影した正面・無帽・無背景のカラー写真で上半身のものを使用し、タ テ表示となるように添付してください。
  - ※ファイル形式は、画像(GIF/JPEG/TIFF) のみとなります。
  - ※添付可能ファイルサイズは、75 ピクセル×100 ピクセル~360 ピクセル×480 ピクセルです。 ※添付できる画像サイズは、最大 3MB までです。
  - ※一部スマートフォンからは、添付できない場合があります。その場合は PC (パソコン) より アクセスし添付・アップロードしてください。
  - ※ファイル容量・縦横サイズは、PC上で画像ファイルを右クリック→「プロパティ」をクリッ クすることで確認できます。
- ③身体に障がい等のある人で、次のような人は申込みサイト上の「試験等の配慮(自由記述欄)」 に入力してください。また、「採用試験受験者調書」を併せて提出してください。
  - ア 駐車場を必要とする人
  - イ 試験会場で車イスを利用する人
  - ウ 通常の机・イスの使用による受験に支障がある人
  - エ 補装具などの持ち込み使用を希望する人
  - オ その他、受験に際して個別に配慮が必要と思われる事項がある人

※障がい者手帳をお持ちの方は、手帳の写しを申込みサイト上で添付し登録してください。

- ④入力内容を再度確認し、送信してください。登録の途中で一時保存をすることができますが、 登録作業を中断した場合は最初から入力し直す必要がありますのでご注意ください。また、無 操作状態が長く続いた場合や途中でネットワークが遮断された場合には、タイムアウトとなっ たり、自動的にログアウトしたりする場合がありますので、お気をつけください。
- ⑤申込期間中に本登録が完了しなかった場合は受験できません。 受付期間中は、24時間申込みを受け付けますが、保守点検作業等のためシステムを停止する場合がある他、受付期間終了の直前は、アクセスが集中するおそれがあるので、余裕を持って申込みを行ってください。(使用される機器や通信回線上の障害等によるトラブルについては、一切責任を負いません。)

# 5. 申込み完了

上記手順1~4の全てが正常に終了した方は、申込み完了となります。

①申込み完了後、登録されたメールアドレス宛てに完了メールが自動で送信されます。

- ②ご自身の入力内容を確認することができます。
- ③申込み受付期間中であれば**職種以外の内容**は変更することができます。
- ※職種を変更する場合は、再度別の職種から申込みを行ってください。申込み完了後に職種を 変更した場合は、必ず宮崎市人事課にその旨ご連絡ください。
- ④申込み内容に不備がある場合、宮崎市人事課から電話又は電子メールで問い合わせをすること があります。その場合は、「マイページ」にログインし内容を確認の上、申込み内容の訂正を行 ってください。

# 6. 受験票印刷

①マイページにログイン

- 受験申込み受付期間終了後、試験の約1週間前までに登録されたメールアドレス宛てに「受験 票交付のお知らせ」の電子メールを送信します。電子メールが届いたら「マイページ」にログ インしてください。
- ②受験票の印刷
- 「受験票」を選択し、ご自身の受験票をA4サイズの用紙に印刷(白黒印刷可)してください。 試験名、受験番号、試験会場、試験日時、氏名、試験区分及びご自身の顔写真が印刷されてい ることを確認してください。

③受験票への署名

- 受験票に記載されている事項及び試験案内の受験資格を再度確認し、確認した年月日を記入の 上、**申込者本人が署名して試験の際に必ず持参してください。**
- ※試験の約1週間前までに電子メールが届かない場合には、必ず宮崎市人事課へ問い合わせて ください。